# Migration Forefront Client Security (FCS) zu Forefront Endpoint Protection 2010 (FEP)

IST Zustand:

- 1 FCS Server mit WSUS und MOM
- 1 SQL Server 2005 fuer die FCS/MOM Datenbanken

SOLL Zustand:

- 1 FEP Server mit WSUS und SCCM
- 1 SQL Server 2008 fuer die FEP/SCCM Datenbanken

Offizielle Anleitung zur Migration von FCS zu FEP: <u>http://technet.microsoft.com/en-us/library/gg477033.aspx</u> Weitere Informationen zu FEP: <u>http://www.it-training-grote.de/download/FEP2010.pdf</u>

### Windows Server Installation / Konfiguration

Windows Server 2008 R2 installieren / patchen / Hardware und System requirements fuer FEP: <u>http://www.microsoft.com/forefront/endpoint-protection/en/us/system-requirements.aspx</u>

### WSUS installieren

| hlen                                                                                                    |                                                                                                    |
|----------------------------------------------------------------------------------------------------|----------------------------------------------------------------------------------------------------|
| Wähen Sie für die Installation auf dem Server eine oder mehrere Roll         tolen:         Active Directory Lightweight Directory Services         Active Directory-Pomänendienste         Active Directory-Webundlienste         Active Directory-Vebundlienste         Active Directory-Vebundlienste         Active Directory-Vebundlienste         Active Directory-Vebundlienste         Dateidienste         Dateidienste         Directory und Dokumentdienste         Fasserver         Diruck- und Dokumentdienste         Remotedesktopdienste         Webserver (II5)         Windows-Bereitstellungsdienste         Weitere Informationen zu Serverrollen         Veitere Informationen zu Serverrollen | en aus.<br>Beschreibung:<br>Mit Windows Server Ubdate Services<br>(WSUS) Konnen<br>Netzwerkadministratoren die zu<br>installierenden Microsoft-Updates<br>angeben, separates Gruppen von<br>Computern für verschiedene Sätze<br>von Updates erstellen und Berichte<br>über die Kompatibilitätsstufen der<br>Computer nut über die zu<br>installierenden Updates abrufen.                                                                                                    |
|                                                                                                    | Wahlen Sie für die Installation auf dem Server eine oder mehrere Roll         Kollen:         Active Directory-Uightweight Directory Services         Active Directory-Rochteverwalkungsdienste         Active Directory-Rochteverwalkungsdienste         Active Directory-Zertifikatdienste         Active Directory-Zertifikatdienste         Active Directory-Zertifikatdienste         DHCP-Server         DHCS-Server         Hyper-V         Netwerkrichtlinien- und Zugriffsdienste         Remotedesktopdienste         Webserver (115)         Windows-Bereitstellungsdienste         Wetere Informationen zu Serverrollen         Vettere Informationen zu Serverrollen         Zurück       Weiter |

WSUS nach Vorgaben konfigurieren

Produkte und Klassifizierungen auswaehlen

| Produkte und Klassifizierungen 🛛 🛛 🗙                                                                                                    |
|----------------------------------------------------------------------------------------------------|
| Produkte Klassifizierungen                                                                                                    |
| Sie können die Produkte angeben, deren Updates synchronisiert werden sollen.                                                                                                    |
| Produkte:                                                                                                    |
| Expression Media V1     Expression Web 3     Forefront     Forefront Client Security     Forefront code named Stirling Beta version     Forefront Endpoint Protection 2010     Forefront Protection Category     Forefront Server Security Category     Forefront Threat Management Gateway, Definition U     Forefront TMG     Forefront TMG     Threat Management Gateway Definition Updates for     HPC Park |
| Alle Produkte, einschließlich künftig hinzugefügter Produkte.                                                                                                    |
| OK Abbrechen Übernehmen                                                                                                    |

Automatische Genehmigungen konfigurieren

| Automatische Genehmigungen                                                                                     | × |
|----------------------------------------------------------------------------------------------------|---|
| Updateregeln Erweitert                                                                                         |   |
| Sie können Regeln festlegen, um neue Updates automatisch zu<br>Gog genehmigen, wenn sie synchronisiert werden. |   |
| Neue Regel Bearbeiten 🗙 Löschen Regel ausführen                                                                |   |
|                                                                                                    |   |
|                                                                                                    |   |
| Regeleigenschaften (zur Bearbeitung auf die unterstrichenen Werte<br>klicken)                                  |   |
| Update für <b>Example</b> genehmigen                                                                           |   |
| OK Abbrechen Übernehmen                                                                                        |   |

Datenbank auf den zentralen SQL Server Cluster legen

WSUS Migration (wenn der FCS Server auch WSUS Server war) http://www.it-training-grote.de/download/WSUS3migration.pdf

### **SCCM** Installation

Vor der Installation das Computerkonto des SCCM Servers in die lokale Gruppe der Aministratoren auf dem MS SQL Server aufgenommen werden

OK, der ein oder andere Fehler

| icrosoft System Center Configuration Manag           | jer 2007 <b>S</b> P2 |                            |                         |
|------------------------------------------------------|----------------------|----------------------------|-------------------------|
| Prüfung der Voraussetzungen für die Install          | ation                |                            |                         |
| Es wird überprüft, ob Installationsprobleme verligge |                      | workspidan and words       | an datailliarta         |
| Informationen angezeigt, wie die Probleme gelöst w   | erden können.        | vornanden sind, werde      | en decamerce            |
|                                                      |                      |                            |                         |
| Ergebnis der Voraussetzungsprüfung:                  |                      |                            |                         |
| Voraussetzung                                        | Status               | System                     | Standorttyp 🔺           |
| 1 Schemaerweiterungen                                | Warnung              |                            | Primärer Standort       |
| 🐼 Microsoft Remote Differential Compression-Bi       | . Fehler             |                            | Primärer Standort       |
| 🛕 SQL Server-Sicherheitsmodus                        | Warnung              | SKYLLUND                   | SQL Server              |
| 🔕 BITS installiert                                   | Fehler               |                            | Verwaltungspunkl        |
| 🔕 BITS aktiviert                                     | Fehler               |                            | Verwaltungspunki        |
| 🔕 WebDAV ist installiert.                            | Fehler               |                            | Verwaltungspunki 🖕      |
|                                                      |                      |                            |                         |
| · · · ·                                              |                      |                            |                         |
| Die Voraussetzungsprüfung wurde abgeschlossen.       |                      |                            |                         |
|                                                      |                      |                            |                         |
|                                                      |                      |                            |                         |
| 5QL Server-Sicherheitsmodus                          |                      |                            |                         |
|                                                      |                      |                            |                         |
| Der angegebene SQL Server-Name ist für die SQL-      | Authentifizierung:   | sicherheit konfiguriert. I | Es wird empfohlen, SQL  |
| Configuration Manager-Setup fortsetzen.              | ows-Auchendinzien    | ungssicherneit umzukohr    | nguneren, bevor bie das |
|                                                      |                      |                            |                         |
|                                                      |                      |                            |                         |
| Aktuellste Voraussetzungsinformationen anzeigen      |                      |                            | Pröfung durchföhren     |
|                                                      |                      |                            |                         |
|                                                      |                      |                            |                         |
|                                                      |                      | Installation starten       | Abbrechen               |

#### Besser

| Microsoft System Center Configuration Mana                                                                                                    | ger 2007 SP2                                 |                                           | ×                               |  |
|----------------------------------------------------------------------------------------------------|----------------------------------------------|-------------------------------------------|---------------------------------|--|
| Prüfung der Voraussetzungen für die Installation<br>Es wird überprüft, ob Installationsprobleme vorliegen. Wenn Probleme vorhanden sind, werden detaillierte<br>Informationen angezeigt, wie die Probleme gelöst werden können. |                                              |                                           |                                 |  |
| Ergebnis der Voraussetzungsprüfung:                                                                                                    |                                              |                                           |                                 |  |
| Voraussetzung                                                                                                    | Status                                       | System                                    | Standorttyp                     |  |
| ⚠ Schemaerweiterungen<br>⚠ SQL Server-Sicherheitsmodus                                                                                                    | Warnung<br>Warnung                           | salition<br>Gillion                       | Primärer Standort<br>SQL Server |  |
|                                                                                                    |                                              |                                           |                                 |  |
| Die Voraussetzungsprüfung wurde abgeschlossen.                                                                                                    |                                              |                                           |                                 |  |
| Doppelklicken Sie auf ein beliebiges Element, um o<br>identifizieren Sie das Problem mithilfe der Protoko                                                                                                    | letaillierte Informat<br>Ildatei "ConfigMgrP | tionen zur Lösung des Prol<br>rereq.log". | blems anzuzeigen, oder          |  |
| Aktuellste Voraussetzungsinformationen anzeigen                                                                                                    |                                              |                                           | Prüfung durchführen             |  |
|                                                                                                    |                                              | Installation starten                      | Abbrechen                       |  |

#### SCCM 2007 R2 installieren

### SCCM 2007 R3 installieren

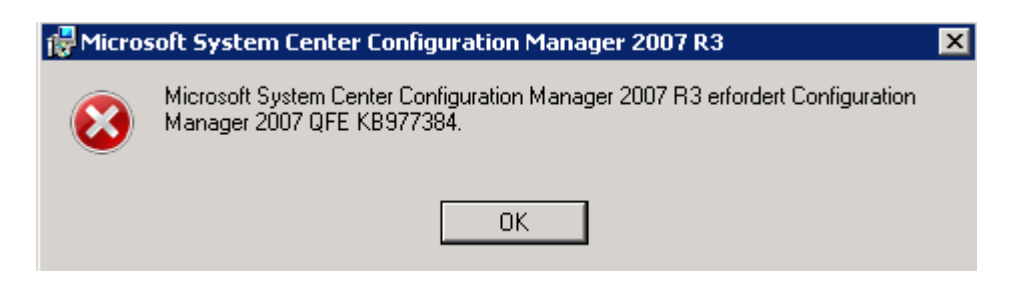

### Hotfix installieren

| 🙀 Software Updat                   | e for ConfigMgr 2007 SP2 (KB977384)-Setup 🛛 🗙                                                                       |
|------------------------------------|----------------------------------------------------------------------------------------------------|
| Installation So<br>(KB977384)      | iftware Update for ConfigMgr 2007 5P2                                                                               |
| Warten Sie,<br>SP2 (KB9773         | während der Setup-Assistent Software Update for ConfigMgr 2007<br>84) installiert. Dies kann einige Minuten dauern. |
| Status:                            |                                                                                                    |
|                                    |                                                                                                    |
|                                    |                                                                                                    |
|                                    |                                                                                                    |
|                                    |                                                                                                    |
|                                    |                                                                                                    |
|                                    |                                                                                                    |
|                                    | < Zurück Weiter > Abbrechen                                                                                         |
|                                    |                                                                                                    |
| Installation von                   | KB977384                                                                                                    |
| Γ                                  | Microsoft*                                                                                                    |
|                                    | System Center                                                                                                    |
|                                    | configuration manager 2007                                                                                          |
| Dieser Hotfix er<br>Systems Center | nthält eine Patchdatei (MSP) für die Software des erweiterten<br>r Configuration Manager Client.                    |
| Möchten Sie je<br>erzeugen?        | tzt ein Paket und ein Programm zur Bereitstellung des Patches                                                       |
|                                    |                                                                                                    |
| 💿 Ja, ein Pak                      | et und ein Programm jetzt erzeugen.                                                                                 |
| 🔿 Nein, späte                      | r erzeugen.                                                                                                    |
|                                    | Abbrechen                                                                                                    |

### FEP 2010 Installation

### Erweiterte Topologie installieren

| 🔠 Microsoft Forefront En                                 | dpoint Protection 2010-Server-Setup                                                                                                    |
|----------------------------------------------------------|----------------------------------------------------------------------------------------------------|
| <i>I</i>                                                 | Installationsoptionen                                                                                                    |
| Microsoft<br>Forefront<br>Endpoint<br>Protection<br>2010 | <ul> <li>Wählen Sie die Installationsoption aus:</li> <li>Basistopologie<br/>Installiert die Microsoft Forefront Endpoint Protection 2010-Datenbank, Standortservererweiterung,<br/>Konsolenerweiterung, Berichtskomponenten und Berichtsdatenbanken auf Basis der aktuellen Bereitstellung des<br/>Konfigurations-Managers.</li> <li>Basistopologie mit Remoteberichtsdatenbank<br/>Installiert die Basistopologie und ermöglicht die Installation der Berichtsdatenbank auf einem anderen Computer.</li> <li>Erweiterte Topologie<br/>Ermöglicht eine benutzerdefinierte Installation.</li> <li>Nur Konsolenerweiterung des Konfigurations-Managers für FEP 2010 installieren<br/>Installiert die Forefront Endpoint Protection 2010-Erweiterung für die Konfigurations-Manager-Konsole.</li> </ul>                                                                                                    |
| Microsoft Forefront En                                   | <zurück weiter=""> Abbrechen  Idpoint Protection 2010-Server-Setup  Erweiterte Topologie</zurück>                                                                                                    |
| Microsoft<br>Forefront<br>Endpoint<br>Protection<br>2010 | <ul> <li>Wählen Sie die zu installierenden Forefront Endpoint Protection 2010-Optionen aus. Weitere Informationen zu den einzelnen Optionen finden Sie unter <u>Bereitstellungshandbuch</u>.</li> <li>✓ FEP 2010-Erweiterung für Konfigurations-Manager-Standortserver<br/>Installiert Microsoft Forefront Endpoint Protection 2010-Erweiterungen für den Konfigurations-Manager-Standort<br/>(FEP 2010-Sammlungen, Pakete und Baselines der gewünschten Konfigurationsverwaltung).<br/>Das Setup für diese Erweiterung muss auf dem Konfigurations-Manager-Standortserver ausgeführt werden.</li> <li>✓ FEP 2010-Berichterstellung und -Warnungen<br/>Installiert Microsoft Forefront Endpoint Protection 2010-Berichterstellung und -Warnungen.<br/>Der Setup-Assistent für diese Funktion installiert den Forefront Endpoint Protection 2010-Überwachungsdienst<br/>lokal.</li> <li>✓ Konfigurations-Manager-Konsolenerweiterung für FEP 2010<br/>Installiert die Microsoft Forefront Endpoint Protection 2010-Erweiterung für die Konfigurations-Manager-Konsole.</li> </ul> |
|                                                          | < Zurück Weiter > Abbrechen                                                                                                    |

### Neue Datenbank auf SQL Server

| 🔂 Microsoft Forefront End                                | point Protection 2010-Server-Setup                                                                                                    |                                                           | ×         |
|----------------------------------------------------------|----------------------------------------------------------------------------------------------------|-----------------------------------------------------------|-----------|
| Y.                                                       | Forefront Endpoint Protection 2010-S                                                                                                    | erverdatenbankkonfiguratio                                | n         |
| Microsoft<br>Forefront<br>Endpoint<br>Protection<br>2010 | Verwenden Sie für die Microsoft Forefront Endpo<br>Konfiguration:<br>Computer mit der Konfigurations-Manager-Datenbank:<br>Konfigurations-Manager-Datenbankinstanz:<br>Name der Forefront Endpoint Protection 2010-Datenbank: | int Protection 2010-Datenbank die<br>MSSQLSERVER<br>FEPDB | folgende  |
|                                                          |                                                                                                    | 7 mint 1 Mature                                           | Akkeesken |

Berichterstellungskonfiguration

|            | Microsoft Englociet Englociet                                                          | nguration                                                                                                    |
|------------|----------------------------------------------------------------------------------------|----------------------------------------------------------------------------------------------------|
| Microsoft  | Computer:                                                                              |                                                                                                    |
| Forefront  | Instanz:                                                                               | MSSQLSERVER                                                                                                    |
| Endpoint   | Datenbankname:                                                                         | FEPDW                                                                                                    |
| Protection |                                                                                        | Vorhandene Datenbank wiederverwenden                                                                                                    |
| 2010       | Die folgenden Informationen werder<br>Konto wird vom Berichtsserver zum<br>verwendet.  | i zum Konfigurieren des Kontos zur Berichterstellungsausführung verwendet. Dieses<br>Zugreifen auf die Microsoft Forefront Endpoint Protection 2010-Berichtsdatenbank                                                                                                    |
|            |                                                                                        |                                                                                                    |
|            | Konto zur Berichtserstellungsa                                                         | ausführung für SQL Reporting Services:                                                                                                    |
|            | Konto zur Berichtserstellungsa<br>URL:                                                 | ausführung für SQL Reporting Services:<br>http://sectional/ReportServer                                                                                                    |
|            | Konto zur Berichtserstellungsa<br>URL:<br>Benutzername (Domäne\Benutzer):              | Ausführung für SQL Reporting Services:<br>http://services/ReportServer                                                                                                    |
|            | Konto zur Berichtserstellungsz<br>URL:<br>Benutzername (Domäne\Benutzer):<br>Kennwort: | ausführung für SQL Reporting Services:       http://second/ReportServer                                                                                                    |
|            | Konto zur Berichtserstellungsa<br>URL:<br>Benutzername (Domäne\Benutzer):<br>Kennwort: | Ausführung für SQL Reporting Services:       http://sectors/reportServer         Internet Services:         Internet Services:         Internet Services:         Internet Services:         Internet Services:         Internet Services:         Internet Services:         Internet Services:         Internet Services:         Internet Services:         Internet Services:                                                                                                    |
|            | Konto zur Berichtserstellungsa<br>URL:<br>Benutzername (Domäne\Benutzer):<br>Kennwort: | susführung für SQL Reporting Services:         http://susful/ReportServer         Image: susful report Server         Image: susful report |

Falls sich die Reporting Services nicht auf einem Windows Server 2008 x64 installieren lassen, koennte das hieran liegen: <u>http://support.microsoft.com/kb/894435/en-us</u>

| 😌 Microsoft Forefront Er | ndpoint Protection 2010-Server-Setup                                                                                                    |
|--------------------------|----------------------------------------------------------------------------------------------------|
| 1                        | Optionen für Updates und Benutzerfreundlichkeit                                                                                                    |
| Microsoft                | Warnung: Diese Optionen wirken sich auf die beim Setup installierten Serverfunktionen aus. Sie werden in den<br>Standardrichtlinien gespeichert, die vom Microsoft Forefront Endpoint Protection 2010-Client verwendet werden, der als<br>Teil der Berichterstellungsfunktion installiert oder auf Endpunktcomputern bereitgestellt wird.                                                     |
| Forefront                | Updates                                                                                                    |
| Endpoint                 | Microsoft Update verwenden, um meine Produkte auf dem neuesten Stand zu halten                                                                                                    |
| Protection<br>2010       | Microsoft Update bietet wichtige Updates (wie z. B. Sicherheitsupdates) für Windows und andere Microsoft-Produkte,<br>einschließlich Microsoft Forefront Endpoint Protection 2010.<br>Mit "Automatische Updates" werden Updates automatisch zur Verfügung gestellt. Sie können die Updates jedoch<br>auch selbst über die Microsoft Update-Website ausführen.<br><u>Weitere Informationen</u> |
|                          | Nöchten Sie am Programm zur Verbesserung der Kundenzufriedenheit teilnehmen?                                                                                                    |
|                          | Das Programm sammelt Informationen zu Computerhardware und zur Verwendungsweise von Microsoft Forefront<br>Endpoint Protection 2010, ohne Sie dabei zu unterbrechen. Dadurch kann Microsoft ermitteln, welche Funktionen<br>verbessett werden sollten. Die gesammelten Informationen werden nicht dazu genutzt, Sie zu identifizieren oder<br>Kontakt zu Ihnen aufzunehmen.                   |
|                          | O Am Programm zur Verbesserung der Benutzerfreundlichkeit teilnehmen                                                                                                    |
| ADBACK V                 | O Ich möchte dem Programm jetzt nicht beitreten.                                                                                                    |
| ABDEN.                   | Online weitere Informationen zum Programm lesen                                                                                                    |
| ALL AND AND A            | Datenschutzbestimmungen lesen                                                                                                    |
|                          |                                                                                                    |
| AV AN AND                | -                                                                                                    |
| AAAA                     | <zurück weiter=""> Abbrechen</zurück>                                                                                                    |

### Installationspfad

| 🔂 Microsoft Forefront End                        | dpoint Protection                                                             | 2010-Server-Setup                                                                                |                                                           |                   | ×          |
|--------------------------------------------------|-------------------------------------------------------------------------------|--------------------------------------------------------------------------------------------------|-----------------------------------------------------------|-------------------|------------|
|                                                  | Installatio                                                                   | onsverzeichnis                                                                                   |                                                           |                   |            |
| Microsoft<br>Forefront<br>Endpoint<br>Protection | Produktdateie<br>Navigieren Si<br><mark>CNProgram Fi</mark><br>Erforderlicher | n werden im folgenden St<br>e zum gewünschten Speic<br>les\Microsoft Forefront<br>Speicherplatz: | ammordner installiert:<br>herort, wenn Sie den Stammordne | r ändern möchten. | urchsuchen |
| 2010                                             | Volume                                                                        | Kapazität                                                                                        | Verfügbar                                                 | Erforderlich      |            |
|                                                  | Klicken Sie au                                                                | uf ''Weiter'', um mit dem Pr                                                                     | üfen der Voraussetzungen zu beg                           | innen.            |            |
|                                                  |                                                                               |                                                                                                  |                                                           |                   |            |
|                                                  |                                                                               |                                                                                                  | < Zurü                                                    | ck Weiter >       | Abbrechen  |

|          | Aktion                                                               | Status      | Details |
|----------|----------------------------------------------------------------------|-------------|---------|
| crosoft  | S Hardwareanforderungen werden überprüft                             | Erfolgreich |         |
| refront  | Strorderliche Komponente ".NET Framework 3.5 SP1" wird überprüft     | Fehler      | Weitere |
|          | 🔇 Erforderliche Komponente "SQL Server"                              | Fehler      | Weitere |
| apoint   | 🔇 SQL Analysis Services-Version überprüfen                           | Fehler      | Weitere |
| otection | Services werden üb                                                   | Erfolgreich |         |
| 10       | Konfigurations-Manager-Version wird überprüft                        | Erfolgreich |         |
| 10       | 🖉 Konfigurations-Manager-Gebietsschema überprüfen                    | Erfolgreich |         |
|          | 🖉 🥝 Berechtigungen für den Konfigurations-Manager-Standortserver wer | Erfolgreich |         |
|          | Konfigurations-Manager-Clientkomponenten werden überprüft            | Erfolgreich |         |
|          | 🐼 Voraussetzung der Configuration Manager-Konsole überprüfen         | Fehler      | Weitere |
|          | Es wird überprüft, ob ein Neustart nicht erforderlich ist.           | Erfolgreich |         |
|          |                                                                      |             |         |
|          |                                                                      |             |         |
|          |                                                                      |             |         |
|          |                                                                      |             |         |
|          |                                                                      |             |         |

Alle Fehler behoben, dann kann das Setup starten

|          | Aktion                                       | Status       | Details |  |
|----------|----------------------------------------------|--------------|---------|--|
| icrosoft | Microsoft Forefront Endpoint Protection 2010 | Wird ausgef  |         |  |
| prefront | Microsoft Forefront Endpoint Protection 2010 | Nicht gestar |         |  |
| docint   | Microsoft Forefront Endpoint Protection 2010 | Nicht gestar |         |  |
| αροιπτ   | Microsoft Forefront Endpoint Protection 2010 | Nicht gestar |         |  |
| otection |                                              |              |         |  |
| 10       |                                              |              |         |  |
|          |                                              |              |         |  |
|          |                                              |              |         |  |
|          |                                              |              |         |  |
|          |                                              |              |         |  |
|          |                                              |              |         |  |
|          |                                              |              |         |  |
|          |                                              |              |         |  |
|          |                                              |              |         |  |
|          |                                              |              |         |  |
|          |                                              |              |         |  |
|          |                                              |              |         |  |

### Schema fuer SCCM erweitern

#### http://technet.microsoft.com/en-us/library/bb680432.aspx

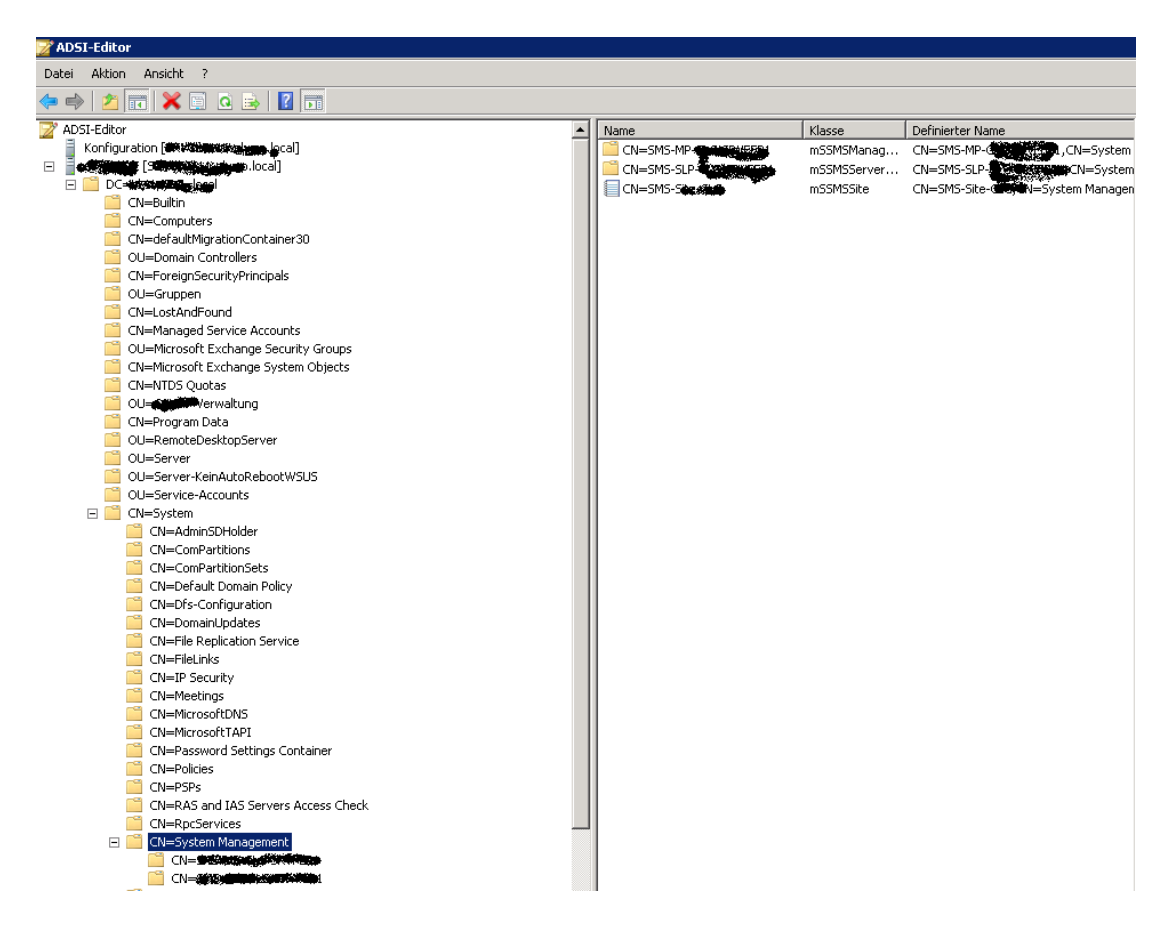

### SCCM fuer AD Connection Objekt einstellen

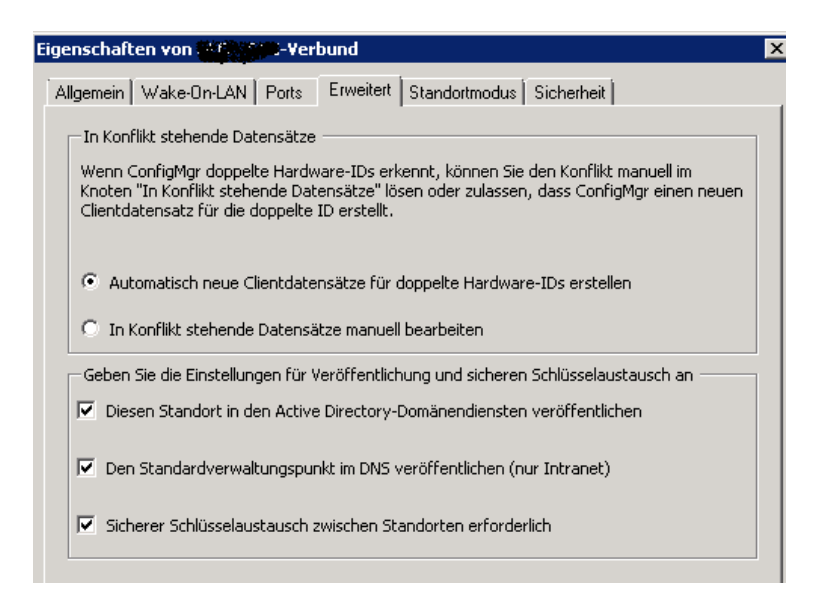

### SCCM Sitegrenzen konfigurieren

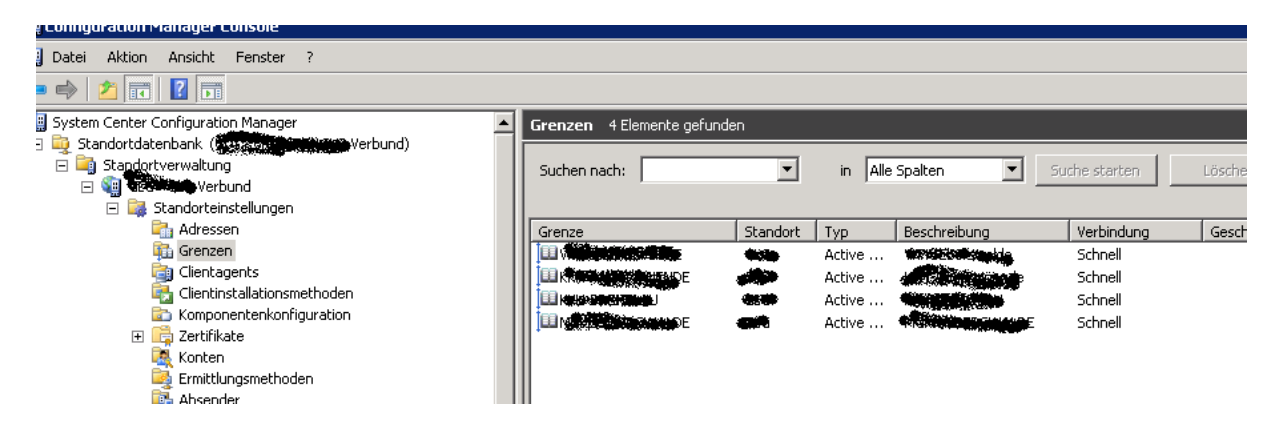

Ziel soll es sein, den SCCM/FEP Client basierend auf Active Directory Computergruppen zu verteilen, wie das bei FCS der Fall ist.

Active Directory Sicherheitsgruppenermittlung aktivieren

| Eigenschaften von Active Directory-Sich | erheitsgruppe      | nermittlung 🔀 |
|-----------------------------------------|--------------------|---------------|
| Allgemein Abfragezeitplan               |                    |               |
| Active Directory-Sicherheitsgrupp       | enermittlung       | ,             |
| Active Directory-Sicherheitsgruppener   | nittlung aktiviere | n             |
| Active Directory-Container:             | -                  | * 密 🗙         |
| Definierter Name                        | Rekursiv           | Gruppe        |
| LDAP:/                                  | Ja                 | Ausgeschlo.   |
| LDAP://E                                | Ja                 | Ausgeschlo.   |
| LDAP://                                 | Ja                 | Ausgeschlo.   |
| LDAP://Participarties/                  | Ja                 | Ausgeschlo.   |
|                                         |                    |               |
| OK Abbrechen                            | Übernehmen         | Hilfe         |

### Danach tauchen die Gruppen in der SCCM Konsole auf

| 🔠 Datei Aktion Ansicht Fenster ?             |                                                                                                    |                       |                                                                                                    |                     |         |
|----------------------------------------------|----------------------------------------------------------------------------------------------------|-----------------------|----------------------------------------------------------------------------------------------------|---------------------|---------|
| 🗢 🔿 🔰 🖬 🛛 🖬                                  |                                                                                                    |                       |                                                                                                    |                     |         |
| 🙀 System Center Configuration Manager 🗾      | Alle Active Directory-Sicherheitsgrup                                                                                                    | pen Filteransicht, 14 | von 506 Elemente                                                                                                    | en werden angezeigt |         |
| 🖃 🔤 Standortdatenbank (Standorsson) Verbund) |                                                                                                    | <u> </u>              |                                                                                                    |                     |         |
| 🖃 🤤 Standortverwaltung                       | Suchen nach: fcs 💌                                                                                                    | in Alle Spalten       | ▼ Suc                                                                                                    | the starten         | Löschen |
| 🖃 🍓 🖋 🗰 erbund                               |                                                                                                    | , .                   |                                                                                                    |                     |         |
| 🖃 🔜 Standorteinstellungen                    |                                                                                                    |                       |                                                                                                    |                     |         |
| Adressen                                     | Name                                                                                                    | Ressourcentyp         | Domäne                                                                                                    | Standortcode        | Client  |
| i Grenzen                                    |                                                                                                    | Benutzergruppe        | aluno                                                                                                    |                     | Nein    |
| Clientagents                                 | No. 10 August 10 August 10 | Benutzergruppe        | -                                                                                                    |                     | Nein    |
| Clientinstallationsmethoden                  | 2 And Antiperior States of the States of the | Benutzergruppe        |                                                                                                    |                     | Nein    |
| Komponentenkonfiguration                     | 🥂 🥂 👬 🖓 🖓 🖓                                                                                                    | Benutzergruppe        | 42                                                                                                    |                     | Nein    |
| 🕀 📑 Zertifikate                              | 🧖 💏 💏 👘 🖓 👘 🖓 👘 🖓                                                                                                    | Benutzeraruppe        |                                                                                                    |                     | Nein    |
| Konten                                       |                                                                                                    | Benutzerarunne        | and the second second s |                     | Nein    |
| Ermittlungsmethoden                          | Martin Contraction Contraction                                                                                                    | Benutzergruppe        | dekine and                                                                                                    |                     | Nein    |
| 4 Absender                                   |                                                                                                    | Benutzergruppe        |                                                                                                    |                     | Nein    |
|                                              |                                                                                                    | Benutzergruppe        | . Latin Children                                                                                                    |                     | Nein    |
| Statusfilterregeln                           | m and a state of the state of the state of t | Benutzergruppe        | dalah menteka                                                                                                    |                     | Nein    |
| Statusübersicht                              |                                                                                                    | Denutzergruppe        | delaine ann                                                                                                    |                     | Nein    |
|                                              |                                                                                                    | Denutzergruppe        |                                                                                                    |                     | Nein    |
| Computerverwaltung                           |                                                                                                    | Benutzergruppe        | 1999 B                                                                                                    |                     | Nein    |
| E 🚰 Sammlungen                               |                                                                                                    | Benutzergruppe        |                                                                                                    |                     | Nein    |
| Alle Active Directory-Sicherheitsgruppen     | S CONTRACTOR OF CONTRACTOR OF  | Benutzergruppe        |                                                                                                    |                     | Nein    |
| 🕀 🚅 Alle Benutzer                            |                                                                                                    |                       |                                                                                                    |                     |         |
| at Alle Benutzergruppen                      |                                                                                                    |                       |                                                                                                    |                     |         |

#### Client Pushinstallation konfigurieren

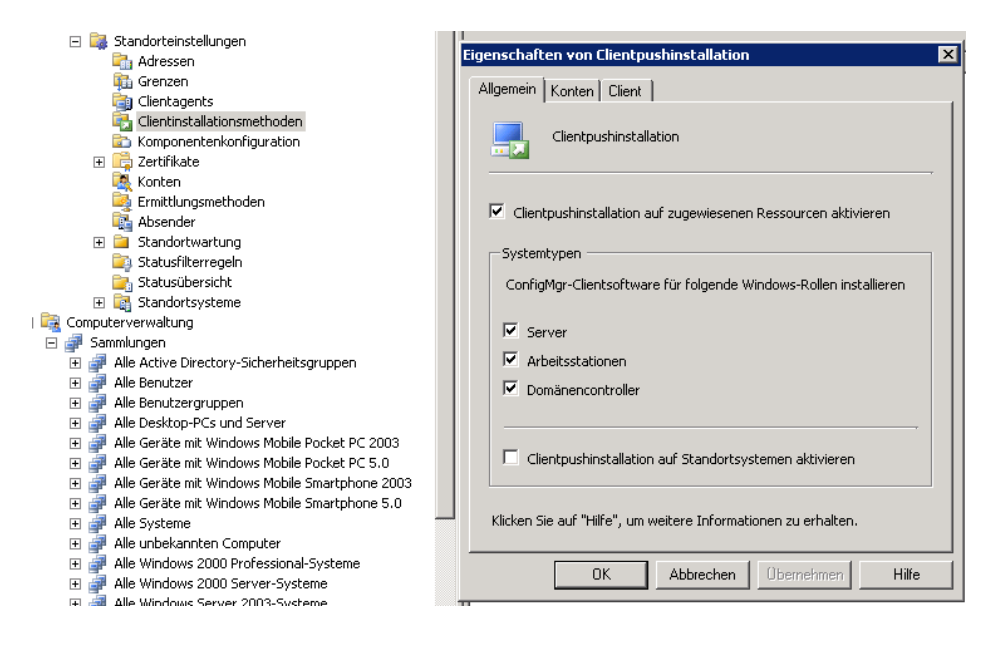

#### Standortsystemkomponenten

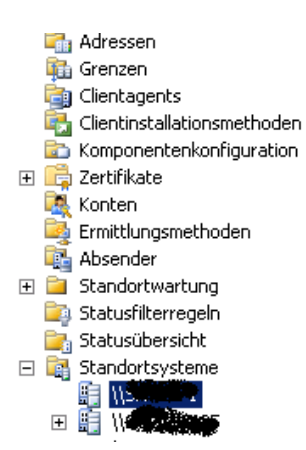

| Rollen                         | Тур    |
|--------------------------------|--------|
| 🗄 ConfigMgr-Komponentenserver  | Server |
| 🗓 ConfigMgr-Verteilungspunkt   | Server |
| 🗒 ConfigMgr-Verwaltungspunkt   | Server |
| 🗄 ConfigMgr-Serverlocatorpunkt | Server |
| 🗄 ConfigMgr-Standortserver     | Server |
| 🗒 ConfigMgr-Standortsystem     | Server |
|                                |        |

Als naechstes muss eine neue Collection (Sammlung) basierend auf den Gruppenmitgliedschaften erstellt werden

| Sammlungserstellungs-Assis | stent 🗙                                                                                                    |
|----------------------------|----------------------------------------------------------------------------------------------------|
| Mitgliedschaftsreg         | eln                                                                                                    |
| Allgemein                  |                                                                                                    |
| Mitgliedschaftsregeln      | Sammlungsmitgliedschaftsregeln bestimmen, welche Ressourcen beim Aktualisieren in die Sammlung<br>einbezogen werden. Eine Mitgliedschaftsregel kann eine direkte Zuweisung oder eine Abfrage sein. |
| Ankündigungen              |                                                                                                    |
| Sicherheit                 | ,                                                                                                    |
| Status                     | Mitgliedschaftsregeln:                                                                                                    |
| Bestätigung                | Regel Typ Begrenzen auf                                                                                                    |
|                            |                                                                                                    |
|                            | Diese Sammlung entsprechend einem Zeitplan aktualisieren                                                                                                    |
|                            | Alle 1 Tag(e), beginnend am 04.02.2011 08:10 Zeitplan Zeitplan                                                                                                    |
|                            | < Zurück Weiter > Fertig stellen Abbrechen                                                                                                    |

### Abfragebasierte Sammlung erstellen

| Abfrageregeleigenschaften |                                                        | × |
|---------------------------|--------------------------------------------------------|---|
| Allgemein                 |                                                        |   |
| Kame:                     | FEP-CLIENTS                                            |   |
|                           | Abfrageanweisung importieren                           |   |
| Ressourcenklasse:         | Systemressourcen           Abfrageanweisung bearbeiten |   |
| Sammlungsbegrenzung —     |                                                        |   |
| Alle Sammlungen           |                                                        |   |
| C Auf Sammlung begren     | zen:                                                   |   |
|                           | Durchsuchen                                            |   |
|                           |                                                        |   |
|                           |                                                        |   |
|                           | OK Abbrechen Hilfe                                     |   |

### Abfrageanweisung definieren

| FEP-Clients Abfrageanweisungseigenschaften                                            | × |
|---------------------------------------------------------------------------------------|---|
| Abfragesprache                                                                        |   |
| Sie können die Abfrageanweisung direkt in WQL bearbeiten                              |   |
| Abfrageanweisung:                                                                     |   |
| select SMS_K_SYSTEM.Name from SMS_R_System where<br>SMS_R_System.SystemGroupName = "" |   |
| Abfrageentwurf anzeigen OK Abbrechen Hilfe                                            |   |

Sammlungsmitgliedschaft aktualisieren

| FEP-CLI | ENTS                                                                                                    | × |
|---------|----------------------------------------------------------------------------------------------------|---|
| Â       | Die Mitgliedschaft dieser Sammlung wird aktualisiert.<br>Falls diese Sammlung untergeordnete Sammlungen<br>enthält, können Sie auch deren Mitgliedschaft<br>aktualisieren. |   |
| 🗖 Mit   | gliedschaft untergeordneter Sammlungen aktualisieren                                                                                                    |   |
|         | OK Abbrechen                                                                                                    |   |

F5 druecken nicht vergessen und Achtung: Wenn neue Windows Gruppen fuer FEP-Clients erstellt werden, im SCCM die Ermittlung der Gruppen manuell anstarten

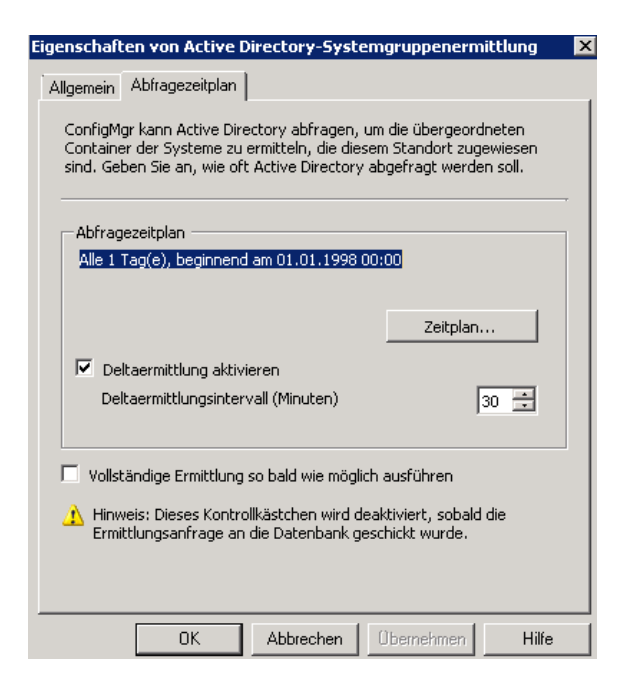

**Client Deployment** 

Jetzt kann der SCCM Client deployed werden

Rechtsklick auf die Collection und Client deployen

| Clientpushinstallations-Assis                       | itent 🗙                                                                                                    |
|-----------------------------------------------------|----------------------------------------------------------------------------------------------------|
| Clientpushinstallat                                 | ions-Assistent                                                                                                    |
| Willkommen<br>Installationsoption<br>Fertig stellen | Installationsoptionen<br>Geben Sie die Optionen für die Clientpushinstallation von ConfigMgr an.<br>Installationsoptionen:<br>Geben Sie die Clientinstallationsoptionen an, die zur Installation eines ConfigMgr-Clients in einer<br>Sammlung, einer Abfrage oder auf einem Computer verwendet werden.<br>Domänencontroller einbeziehen<br>Vur Clients innerhalb der Grenzen dieses Standorts einbeziehen<br>Untersammlungen einschließen<br>Immer installieren (vorhandenen Client reparieren oder aktualisieren) |
|                                                     | < Zurück Weiter > Fertig stellen Abbrechen                                                                                                    |

Auf dem Client startet dann das CCM Setup

| 👰 Wine  | 🕎 Windows Task-Manager                                  |         |   |         |     |           |               |  |
|---------|---------------------------------------------------------|---------|---|---------|-----|-----------|---------------|--|
| Datei ( | Optionen                                                | Ansicht | ? |         |     |           |               |  |
| Anwen   | Anwendungen Prozesse Dienste Leistung Netzwerk Benutzer |         |   |         |     |           |               |  |
| Abl     | bildname                                                |         |   | Benutze | CPU | Arbeitssp | Beschreibung  |  |
| Cor     | mExec.ex                                                | e *32   |   | SYSTEM  | 00  | 2.644 K   | CCM Executive |  |

### SCCM Dienste

| 🖏 Jillancaru              | V CIVVAILEL LICIT |           | Manuell | LONGICI DICHSU |
|---------------------------|-------------------|-----------|---------|----------------|
| 🎑 SMS Agent Host          | Provides chan     | Gestartet | Automat | Lokales System |
| 🎑 SMS Task Sequence Agent | SMS client ag     |           | Manuell | Lokales System |

### CCM Setup Verzeichnisse

| 📕 ccmsetup                                  |                                                        |                                       |                                |            |  |  |  |
|---------------------------------------------|--------------------------------------------------------|---------------------------------------|--------------------------------|------------|--|--|--|
| 🕞 🖓 🗸 Computer                              | <ul> <li>System (C:) ▼ Windows ▼ comsetup ▼</li> </ul> | · 🗸 🔂                                 | comsetup durchsuchen           | 2          |  |  |  |
| Organisieren 👻 🛛 In Bibliothe               | k aufnehmen 👻 Freigeben für 👻 N                        | Neuer Ordner                          |                                | = 🔹 🛄 😢    |  |  |  |
| 🚖 Favoriten                                 | Name *                                                 | Änderungsdatum                        | Тур                            | Größe      |  |  |  |
| 📃 Desktop                                   | 🔑 {7AA8A59A-2053-4C7E-ABB2-6E9                         | 0017DF4425} 16.03.2011 07:57          | Dateiordner                    |            |  |  |  |
| Downloads                                   | 💷 ccmsetup                                             | 18.09.2009 05:00                      | Anwendung                      | 597 KB     |  |  |  |
| 🔛 Zuletzt besucht                           | 📋 ccmsetup                                             | 16.03.2011 07:59                      | Textdokument                   | 107 KB     |  |  |  |
| 🚍 Bibliotheken                              | 📋 client.msi                                           | 16.03.2011 07:59                      | Textdokument                   | 6.657 KB   |  |  |  |
|                                             | A MobileClient.tcf                                     | 16.03.2011 07:55                      | TCF-Datei                      | 2 KB       |  |  |  |
| SCCM Symbole                                |                                                        |                                       |                                |            |  |  |  |
| Angekündigte Programme<br>ausführe (32-Bit) | Anmeldeinformationsverwaltung                          | Anzeige                               | Automatische Wiederg           | abe        |  |  |  |
| 8enutzerkonten                              | Center für erleichterte Bedienung                      | Configuration Manager (32-Bit)        | Datum und Uhrzeit              |            |  |  |  |
| Energieoptionen                             | Farbverwaltung                                         | Geräte und Drucker                    | Geräte-Manager                 |            |  |  |  |
| Infobereichsymbole                          | Internetoptionen                                       | iSCSI-Initiator                       | 🧷 Maus                         |            |  |  |  |
| Netzwerk- und Freigabecente                 | r Vidneroptionen                                       | Problembehandlung                     | Programmdownloadmo<br>(32-Bit) | nitor      |  |  |  |
| Programme und Funktionen                    | Region und Sprache                                     | RemoteApp- und<br>Desktopverbindungen | Remotesteuerung (32-           | Bit)       |  |  |  |
| Schriftarten                                | Software Explorers                                     | Sound                                 | Standardprogramme              |            |  |  |  |
| 🙀 System                                    | Taskleiste und Startmenü                               | astatur Tastatur                      | 🦚 Telefon und Modem            |            |  |  |  |
| Text-in-Sprache                             | Verwaltung                                             | VM VMware Tools                       | Wartungscenter                 |            |  |  |  |
| Windows CardSpace                           | Windows Update                                         | Windows-Firewall                      |                                |            |  |  |  |
| SCCM Logdateien auf einem 64 Bit System     |                                                        |                                       |                                |            |  |  |  |
| G 🕞 🗸 🕻 🔹 Computer 🔹 System (C              | :) • Windows • SysWOW64 • CCM • Logs                   |                                       | <ul> <li>✓</li> </ul>          | Logs durch |  |  |  |
| Organisieren 🔻 In Bibliothek aufnehmer      | n 🔻 Freigeben für 🔻 Neuer Ordner                       |                                       |                                |            |  |  |  |
| 🚖 Favoriten                                 | Name ^                                                 | Änderungsdatum Typ                    | Größe                          |            |  |  |  |

| Organisieren ▼ In Bibliothek autnehmen ▼ Freigeben für ▼ Neuer Ordner |                        |                  |              |        |  |  |  |  |  |
|-----------------------------------------------------------------------|------------------------|------------------|--------------|--------|--|--|--|--|--|
| ☆ Favoriten                                                           | Name *                 | Änderungsdatum   | Тур          | Größe  |  |  |  |  |  |
| 📃 Desktop                                                             | CAS                    | 17.03.2011 13:10 | Textdokument | 4 KB   |  |  |  |  |  |
| Downloads                                                             | CcmExec                | 17.03.2011 14:12 | Textdokument | 116 KB |  |  |  |  |  |
| 🕍 Zuletzt besucht                                                     | CertificateMaintenance | 17.03.2011 14:00 | Textdokument | 4 KB   |  |  |  |  |  |
| 🦰 Bibliotheken                                                        | CIAgent                | 17.03.2011 10:01 | Textdokument | 2 KB   |  |  |  |  |  |
| Ellder                                                                | ClientIDManagerStartup | 17.03.2011 10:00 | Textdokument | 115 KB |  |  |  |  |  |
| Dokumente                                                             | ClientLocation         | 17.03.2011 14:12 | Textdokument | 23 KB  |  |  |  |  |  |
| 🌙 Musik                                                               | ContentTransferManager | 17.03.2011 13:08 | Textdokument | 4 KB   |  |  |  |  |  |
| 📑 Videos                                                              | DataTransferService    | 17.03.2011 14:08 | Textdokument | 59 KB  |  |  |  |  |  |
|                                                                       | DCMAgent               | 17.03.2011 10:01 | Textdokument | 1 KB   |  |  |  |  |  |
| Computer                                                              | execmgr                | 17.03.2011 13:10 | Textdokument | 10 KB  |  |  |  |  |  |
| DB (D:)                                                               | FileSystemFile         | 17.03.2011 10:56 | Textdokument | 94 KB  |  |  |  |  |  |
| Translog (E:)                                                         | InternetProxy          | 17.03.2011 10:00 | Textdokument | 1 KB   |  |  |  |  |  |
| Tracklogs (F:)                                                        | InventoryAgent         | 17.03.2011 10:57 | Textdokument | 56 KB  |  |  |  |  |  |

## Forefront Endpoint Policy erstellen

| 🖃 📷 Standortsysteme                                                                                                    | Richtlinien 8 Elemente gefunden                                                                                                    | Aktionen                          |
|----------------------------------------------------------------------------------------------------|----------------------------------------------------------------------------------------------------|-----------------------------------|
|                                                                                                    |                                                                                                    | Richtlinien 🔺                     |
| E Computerverwaltung                                                                                                    | Suchen nach: I In Alle Spatten I Suche starten Loschen                                                                                                    | Neue Richtlinie                   |
| 🖃 🚅 Sammlungen                                                                                                    |                                                                                                    | 🚰 Richtlinien importieren         |
| Alle Benutzer                                                                                                    | Name Beschreidung Rangroige                                                                                                    | 1 Richtlinienrangfolge bearbeiten |
| Alle Benutzergruppen                                                                                                    | HydMediaCluster 7                                                                                                    | 😵 Feedback erteilen               |
| <ul> <li>Alle Geräte mit Windows Mobile Pocket PC</li> </ul>                                                                                                    | 2003 6                                                                                                    | Ansicht 🕨                         |
| 🗉 🗿 Alle Geräte mit Windows Mobile Pocket PO                                                                                                    | 5.0 Exchange 4                                                                                                    | Neues Fenster hier öffnen         |
| <ul> <li>It alle Geräte mit Windows Mobile Smartpho</li> <li>Alle Geräte mit Windows Mobile Smartpho</li> </ul>                                                                                                    | ne 5.0 Clients 3                                                                                                    | G Aktualisieren                   |
| 🗈 🚅 Alle Systeme                                                                                                    | Default Server Policy     Diese Richtlinie definiert die Standardeinstellungen für Fo 2     Default Deckton Policy     Mit dieser Richtlinie werden die Standardeinstellungen für 1 (Niedrinste) | Hilfe                             |
|                                                                                                    |                                                                                                    |                                   |
| 🗉 🚽 Alle Windows 2000 Server-Systeme                                                                                                    |                                                                                                    |                                   |
| Image: Alle Windows Server 2003-Systeme     Image: Alle Windows Server-Systeme                                                                                                    |                                                                                                    |                                   |
| 🗉 🚽 Alle Windows Workstation- oder Professio                                                                                                    | onal-System /                                                                                                    |                                   |
| Image: Alle Windows XP-Systeme     Alle Windows-Mobilgeräte                                                                                                    |                                                                                                    |                                   |
| FEP-CLIENTS                                                                                                    |                                                                                                    |                                   |
| FEP-ExchangeServer                                                                                                    |                                                                                                    |                                   |
|                                                                                                    |                                                                                                    |                                   |
| FEP-HydMediaCluster                                                                                                    |                                                                                                    |                                   |
|                                                                                                    |                                                                                                    |                                   |
| h Konflikt stehende Datensätze                                                                                                    |                                                                                                    |                                   |
| Softwareverteilung     Softwareupdates                                                                                                    |                                                                                                    |                                   |
| 🗉 👔 Betriebssystembereitstellung                                                                                                    |                                                                                                    |                                   |
| Asset Intelligence     Asset antelligence     Asset antelligence                                                                                                    |                                                                                                    |                                   |
| 🗉 📃 Berichterstellung                                                                                                    |                                                                                                    |                                   |
| E Transitionen Er Statistikken in Statistikken Er Statistikken Er Statistik |                                                                                                    |                                   |
| 🗉 👔 Verwaltung mobiler Geräte                                                                                                    |                                                                                                    |                                   |
|                                                                                                    |                                                                                                    |                                   |
| Richtlinien                                                                                                    |                                                                                                    |                                   |
| 4                                                                                                    |                                                                                                    |                                   |
| Assistent für neue Richtlinien                                                                                                    | ×                                                                                                    |                                   |
| Allgemein                                                                                                    |                                                                                                    |                                   |
| Allgemein Dieser                                                                                                    | Assistent unterstützt Sie beim Erstellen einer Forefront Endpoint Protection-Richtlinie, die Sie                                                                                                 |                                   |
| Richtlinientyp zum S                                                                                                    | chutz von Computern bereitstellen können.                                                                                                    |                                   |
| Zusammenfassung Richtli                                                                                                    | nienname:                                                                                                    |                                   |
| Status                                                                                                    | seu and                                                                                                    |                                   |
| Bestätigung                                                                                                    |                                                                                                    |                                   |
| Besch                                                                                                    | reibung:                                                                                                    |                                   |
|                                                                                                    |                                                                                                    |                                   |
|                                                                                                    |                                                                                                    |                                   |
|                                                                                                    |                                                                                                    |                                   |
|                                                                                                    | v                                                                                                    |                                   |
|                                                                                                    |                                                                                                    |                                   |
|                                                                                                    |                                                                                                    |                                   |
|                                                                                                    |                                                                                                    |                                   |
|                                                                                                    |                                                                                                    |                                   |
|                                                                                                    |                                                                                                    |                                   |
|                                                                                                    |                                                                                                    |                                   |
|                                                                                                    |                                                                                                    |                                   |
|                                                                                                    |                                                                                                    |                                   |
|                                                                                                    |                                                                                                    |                                   |
|                                                                                                    |                                                                                                    |                                   |
|                                                                                                    |                                                                                                    |                                   |
|                                                                                                    | < Zuruck Weiter > Fertig stellen Abbrechen                                                                                                    |                                   |

### Vorlage auswaehlen

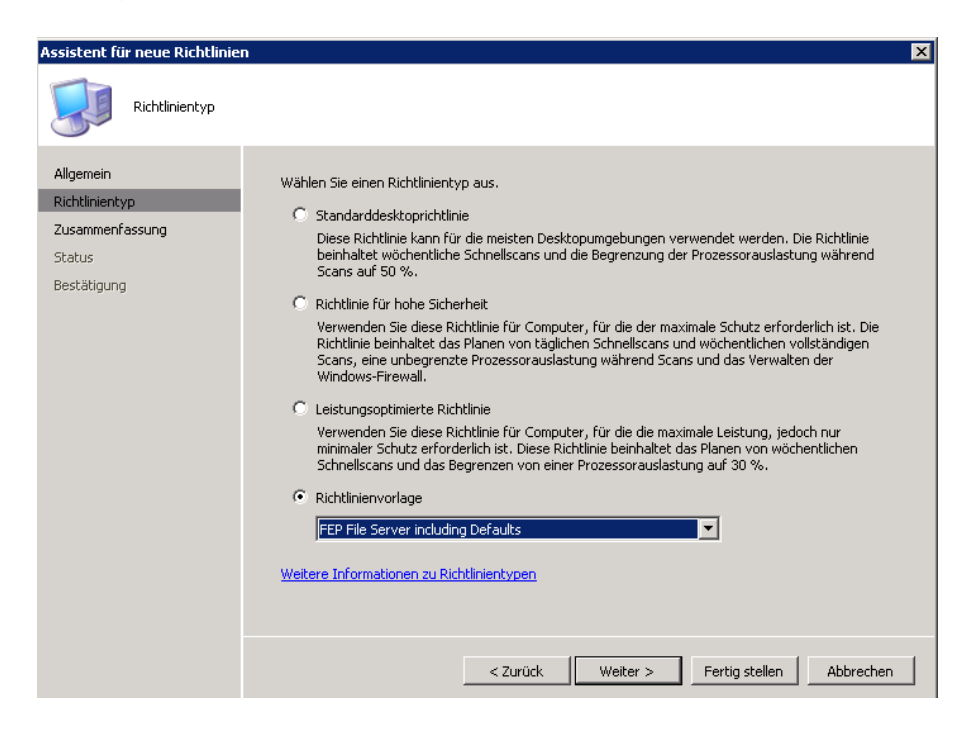

### Richtlinie anpassen

| Eigenschaften von File-Serve                                                                                                    | r                                                                                                    | ×  |
|----------------------------------------------------------------------------------------------------|----------------------------------------------------------------------------------------------------|----|
| Allgemein AntiMalware Upda                                                                                                    | ates   Windows-Firewall                                                                                                    | 1  |
| Geplante Scans<br>Standardaktionen<br>Echtzeitschutz<br>Ausgeschlossene Dateien um<br>Ausgeschlossene Drozesse<br>Erweitert<br>Außerkraftsetzungen<br>Microsoft SpyNet | <ul> <li>Art und Zeit des Scans planen</li> <li>Scanart: Wöchentlicher Schnellscan</li> <li>Wöchentlicher Scan:</li> <li>Tag: Samstag</li> <li>Uhrzeit: 02:00</li> <li>Vor dem Starten eines Scans überprüfen, ob Definitionsupdates verfügbar sind</li> <li>Nur scannen, wenn der Computer nicht verwendet wird</li> <li>Startzeiten für geplante Scans zufällig festlegen (innerhalb von 30 Minuten vor oder nach der geplanten Zeit)</li> <li>Beim Neustart Scan erzwingen, wenn mindestens zwei geplante Scans nicht stattgefunden haben</li> <li>Prozessorauslastung während Scans auf folgenden Prozentwert begrenzen:</li> <li>30%</li> <li>Benutzern an Endpunktcomputern die Konfiguration von Prozessorauslastungshöchstwerten für Scans ermöglichen</li> <li>Steuerung durch den Benutzer von geplanten Scans:</li> <li>Vollzugriff: aktivieren, deaktivieren, Scantyp festlegen und planen</li> </ul> |    |
| ×                                                                                                    |                                                                                                    |    |
|                                                                                                    | OK Abbrechen Übernehme                                                                                                    | en |

### Richtlinie zuweisen

| Richtlinie zuweisen<br>Klicken Sie auf "Hinzufügen"<br>Richtlinie anwenden möchte | ', um die einzelnen S≀<br>n. Klicken Sie anschli | ammlungen auszu<br>eßend auf "OK",                                                                                                    | wählen, auf die                                                                                               | × Sie diese                               | Jng                                            |
|-----------------------------------------------------------------------------------|--------------------------------------------------|----------------------------------------------------------------------------------------------------|----------------------------------------------------------------------------------------------------|-------------------------------------------|------------------------------------------------|
| Sammlungsname                                                                     | Standortcode                                     | Untergeordnete<br>Sammlungen<br>einschließen                                                                                                    | Н                                                                                                    | inzufügen<br>Entfernen                    | itlinie definiert die S<br>Richtlinie werden d |
|                                                                                   | Sammlung                                         | g durchsuchen                                                                                                    |                                                                                                    |                                           |                                                |
| geServer<br>ingen<br>ver<br>ande Datensätze<br>ung<br>ss<br>pereitstellung<br>ce  | Sammlun<br>                                      | gen:<br>Alle unbekannten<br>Alle Windows 2000<br>Alle Windows 2000<br>Alle Windows Serv<br>Alle Windows Wor<br>Alle Windows Wor<br>Alle Windows XP-3<br>Alle Windows-Mob<br>FEP-CLIENTS<br>FEP-ExchangeSer<br>FEP-Fileserver<br>FEP-Sammlungen | Computer<br>D Professional-<br>D Server-Syste<br>ver-Systeme<br>kstation- oder<br>Systeme<br>illgeräte<br>ver | Systeme<br>eme<br>eme<br>Professional-Sys | teme                                           |
| ng<br>g<br>rünschter Konfigurationen                                              | Sammlun                                          | g:                                                                                                    | FEP-Fileserve                                                                                                 | r                                         |                                                |
| iler Geräte                                                                       |                                                  |                                                                                                    | ОК                                                                                                    | Abbrechen                                 | Hilfe                                          |

### Pakete verteilen

|    | Assistent zur Verteilung von                                     | Software an Sammlunge                                                       | n                                                                                                    | ×                        |
|----|------------------------------------------------------------------|-----------------------------------------------------------------------------|----------------------------------------------------------------------------------------------------|--------------------------|
|    | Paket                                                            | Paket auswählen                                                             |                                                                                                    | ×                        |
|    | Willkommen<br>Paket<br>Programm ankündigen<br>Programm auswählen | KB977384 - Adva<br>Microsoft Corpor<br>Microsoft Corpor<br>Microsoft Corpor | anced Client Hotfix - GLG<br>ation FEP - Deployment 1.0<br>ation FEP - Operations 1.0<br>ation FEP - Policies 1.0 | -<br>/erteilen aus.      |
| ı. | Zusammenfassung                                                  |                                                                             |                                                                                                    |                          |
|    | Status                                                           |                                                                             |                                                                                                    |                          |
| 1  | Bestätigung                                                      |                                                                             |                                                                                                    |                          |
| •  |                                                                  |                                                                             | 51 500005                                                                                                    |                          |
| ł  |                                                                  | Paket-ID:                                                                   |                                                                                                    | Durchsuchen              |
|    |                                                                  | Quellversion:                                                               | 12 (17.03.2011 13:09:52)                                                                                          |                          |
| i  |                                                                  | Zeit der letzten Aktual.:                                                   | 17.03.2011 13:10:01                                                                                               |                          |
| I. |                                                                  | Kommentar:                                                                  | Mit diesem Paket konnen Sie die Verteilung<br>von Microsoft Forefront Endpoint                                    |                          |
| 1  |                                                                  |                                                                             | Protection 2010 verwalten.                                                                                        |                          |
|    |                                                                  |                                                                             |                                                                                                    |                          |
|    |                                                                  |                                                                             |                                                                                                    |                          |
|    |                                                                  | [                                                                           | OK Abbrechen Hilfe                                                                                                |                          |
| :  |                                                                  |                                                                             | < Zurück Weiter >                                                                                                 | Fertig stellen Abbrechen |

| Assistent zur Verteilung von S                                                                                                  | oftware an Sammlungen                                                                                                    | ×    |
|----------------------------------------------------------------------------------------------------|----------------------------------------------------------------------------------------------------|------|
| Programm auswähle                                                                                                    | n                                                                                                    |      |
| Willkommen<br>Paket<br>Verteilungspunkte                                                                                        | Wählen Sie das Programm aus, das Mitgliedern einer Sammlung angekündigt werden soll.                                                                             |      |
| Ankündigungsname<br>Untergeordnete Ankündi<br>Ankündigungsplan<br>Programm zuweisen<br>Zusammenfassung<br>Status<br>Bestätigung | Paket: FEP - Deployment Programme: Name Beschreibung Install Installiert Microsoft Forefront Endpoint Prot Uninstall Entfernt Microsoft Forefront Endpoint Prote | -    |
| ај <u>ј</u> рј                                                                                                    | <pre>&lt; Zurück Weiter &gt; Fertig stellen Abbre</pre>                                                                                                    | chen |

### Paket zuweisen

| Assistent zur Verteilung von S                                                        | oftware an Sammlungen                                                                                                    | × • • • • • • • • • • • • • • • • • • •    |  |  |  |  |  |  |  |
|---------------------------------------------------------------------------------------|----------------------------------------------------------------------------------------------------|--------------------------------------------|--|--|--|--|--|--|--|
| Programm zuweisen                                                                     |                                                                                                    |                                            |  |  |  |  |  |  |  |
| Willkommen<br>Paket                                                                   | Geben Sie an, ob das Prog                                                                                                    | gramm zugewiesen werden soll.              |  |  |  |  |  |  |  |
| verteilungspunkte<br>Programm auswählen<br>Ankündigungsname<br>Untergeordnete Ankündi | Durch das Zuweisen eines Programms wird das Programm erforderlich. Ein zugewiesenes Programm<br>wird automatisch ausgeführt, falls es noch nicht auf dem Client ausgeführt wurde. Soll dieses<br>Programm nach einem angegebenen Zeitpunkt (Datum/Uhrzeit) zugewiesen werden? |                                            |  |  |  |  |  |  |  |
| Ankündigungsplan<br>Programm zuweisen                                                 | O Nein, das Programm nicht zuweisen.                                                                                                    |                                            |  |  |  |  |  |  |  |
| Zusammenfassung                                                                       | is say as rrogramm                                                                                                    | conoson.                                   |  |  |  |  |  |  |  |
| Status                                                                                | Verfügbar nach:                                                                                                    | 15:00:12 17.03.2011                        |  |  |  |  |  |  |  |
| Bestätigung                                                                           | Zuweisen nach:                                                                                                    | 17.03.2011 💌 15:00                         |  |  |  |  |  |  |  |
|                                                                                       | Läuft ab nach:                                                                                                    |                                            |  |  |  |  |  |  |  |
|                                                                                       | 🔲 Wake-On-LAN akti                                                                                                    | vieren                                     |  |  |  |  |  |  |  |
|                                                                                       | 🔲 Beim Ausführen de                                                                                                    | s Programms Wartungsfenster ignorieren     |  |  |  |  |  |  |  |
|                                                                                       | Systemneustart außerhalb des Wartungsfensters zulassen                                                                                                    |                                            |  |  |  |  |  |  |  |
| <pre></pre>                                                                           |                                                                                                    | < Zurück Weiter > Fertig stellen Abbrechen |  |  |  |  |  |  |  |

Ggfs. Uebernahme der Custom FCS Einstellungen in den Policies

| tlinie bearbeiten                                          |                                                         |
|------------------------------------------------------------|---------------------------------------------------------|
| gemein Schutz Erweitert Außerkraftsetzungen Berichterst    | ellung                                                  |
| Malwaredefinitionsupdates                                  |                                                         |
| ☑ ⊻or dem Starten eines Scans auf Updates prüfen           |                                                         |
| ☑ In festgelegtem Intervall auf Updates prüfen (Stunden):  |                                                         |
| 🔽 🔟 enn WSUS nicht verfügbar ist, bei Microsoft Update auf | Updates prüfen                                          |
| Datenschutzbestimmungen                                    |                                                         |
| Malwarescapoptionen                                        |                                                         |
| Archivdateien scannen                                      | 🗖 Dateien in Quarantäne löschen:                        |
| - Houristik zum Erkonnon uprdächtiger Dataion              | Linghon nach (Tagan): 00                                |
| Heulistik zum Erkennen verdachtiger bigtelen               | Euschen nach (Lagen). 30 🔄                              |
| Ausschlüsse aus Malwarescans                               |                                                         |
| Datei- und Ordnerpfade:                                    | E <u>r</u> weiterungen:                                 |
| D:\Programme\BBES                                          | n Iadm 🔺 Hinzufügen                                     |
| Nnttrs_cmp°.*                                              | admi                                                    |
| Registry.pol                                               |                                                         |
| w:\                                                        | .edb                                                    |
|                                                            | jdb 🗾                                                   |
|                                                            |                                                         |
| Clientoptionen                                             |                                                         |
| Benutzer können alle Client                                | Nur Administratoren können Client                       |
| Security-Agenteneinstellungen und -Meldungen               | Security-Agenteneinstellungen ändern                    |
| O Benutzer können nur ein Taskleistensymbol und            | Benutzern das Hinzufügen von Ausschlüssen und           |
| Statusmeldungen anzeigen                                   | Eingabeaufforderung anzeigen, wenn nicht klassifizierte |
|                                                            | Software erkannt wird                                   |
|                                                            |                                                         |
|                                                            | OK Abbrechen Hilfe                                      |

### **FEP Reporting**

#### FEP Statistiken aktualisieren

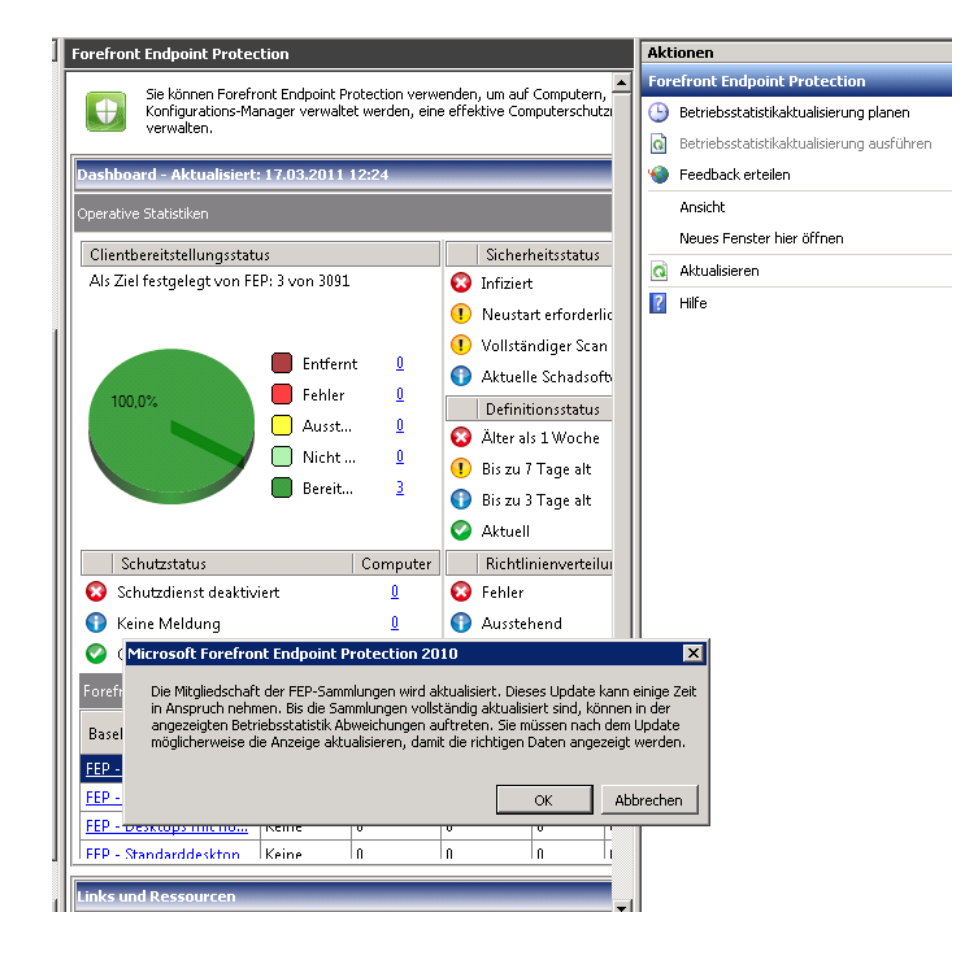

Die Statistik fuellt sich mit Leben. Schon auf fast 6 Servern/Clients FEP ausgerollt ©

| Dashboard - Aktualisiert: 17.03.2011 12:58                             |                                                                                                    |
|------------------------------------------------------------------------|----------------------------------------------------------------------------------------------------|
| Operative Statistiken                                                  |                                                                                                    |
| Clientbereitstellungsstatus<br>Als Ziel festgelegt von FEP: 6 von 3091 | Sicherheitsstatus       Computer         Infiziert       0         Neustart erforderlich       0         Vollständiger Scan erforderlich       0         Aktuelle Schadsoftwareaktivität       0         Definitionsstatus       Computer         Älter als 1 Woche       0         Bis zu 7 Tage alt       0         Aktuell       3 |
| Schutzstatus Computer                                                  | Richtlinienverteilungsstatus Computer                                                                                                    |
| 😵 Schutzdienst deaktiviert 🗕                                           | 😵 Fehler 🗕                                                                                                    |
| 🚯 Keine Meldung 🕴 👤                                                    | 🚯 Ausstehend 🕴 🤱                                                                                                    |
| 📀 Ordnungsgemäß 🗕                                                      | Verteilt 2                                                                                                    |

Zusammenfassungsreport eines Servers / Clients

| 🔗 Report Viewer - Windows Internet Explorer                                                                                            | _ 8                                                                         |
|----------------------------------------------------------------------------------------------------|-----------------------------------------------------------------------------|
| 🚱 🕙 🖉 http:// 💭 http:// DeportServer/Pages/ReportWewer.aspx?/Forefront%20Endpoint%20Protection 🛥 AntiMalware/Computer%20Details%20Repo | 💌 🍫 🗙 🔎 Bing 🖉                                                              |
| Favoriten                                                                                                    |                                                                             |
| Report Viewer                                                                                                    | 🏠 🔹 🔊 🕤 🚔 🔹 Seite 🗸 Sicherheit 🔹 Extras 🗸 🌀                                 |
|                                                                                                    |                                                                             |
| Sammlung: Alle Desktop-PCs und Server Merchtszeitspanne: Mo                                                                            | nat Bericht anzeigen                                                        |
| Startdatum (nur 17.02.2011 Enddatum (nur 17. benutzerdefinierte Berichtszeitspanne): Berichtszeitspanne):                              | 03.2011                                                                     |
| Computername: Jocal                                                                                                    |                                                                             |
| Id d I von 1 ▶ ▶ 100%                                                                                                    | tieren 😰 🎒                                                                  |
| Forefront<br>Endpoint Protection                                                                                                    |                                                                             |
| Computerdetailbericht                                                                                                    |                                                                             |
| Sammlung: Alle Desktop-PC's und Berichtszeitspanne: Monat Generiert am: 17.03.2011 12:33.43<br>Server                                  |                                                                             |
| Startdatum: 17.02.2011 00:00 Enddatum: 17.03.2011 12:33                                                                                | ür alle Datums- und Zeitangaben wird die<br>pordinierte Wettzeit verwendet. |
| Computerdetails                                                                                                    |                                                                             |
| Computername (                                                                                                    |                                                                             |
| Domäne                                                                                                    |                                                                             |
| Betriebssystem Microsoft Windows NT Server 6.1                                                                                         |                                                                             |
|                                                                                                    |                                                                             |
|                                                                                                    |                                                                             |
| Schutzetatue                                                                                                    |                                                                             |
| Schutzstatus                                                                                                    |                                                                             |
| Letzte Aktualisierung: Keine Informationen verfügbar                                                                                   |                                                                             |
| Corofront Endnoint Protection Oliont Installiont                                                                                       |                                                                             |

### FEP Scans und Updates manuell ausfuehren

|   | SRV | System                              |   | STAND .       |                  | Ja                 | Gen  |
|---|-----|-------------------------------------|---|---------------|------------------|--------------------|------|
| Ļ | SRV | Client installieren                 |   |               | -                | Ja                 | Gen  |
| 2 | SR۷ | Verteilen                           | • |               |                  | Ja                 | Gen  |
|   | SRV | Start                               | ► |               |                  | Nein               | Nich |
|   | SRV | Letzte PXE-Ankündigung löschen      |   |               |                  | Ja                 | Gen  |
|   | AEK | Genehmigen                          |   |               |                  | Nein               | Nich |
|   | SRV | Blockieren                          |   | -             |                  | Nein               | Nich |
|   | SR۷ | Sammlungsmitgliedschaft verwalten   | ► |               | -                | Ja                 | Gen  |
|   | SR۷ | Out-of-Band-Verwaltung              | ► |               | ( <b>1)</b>      | Nein               | Nich |
| Ľ | SRV | FEP-Vorgänge                        | • | Update der A  | ntiMalware-Defin | nitionen ausführen | h    |
|   | SR۷ | FEP-Computerdetailbericht ausführen |   | Schnellscan a | usführen         |                    | h    |
|   | MSC | Löschen                             |   | Vollständigen | Scan ausführen   |                    | h    |
|   | SRV | Aktualisieren                       | - |               | -                | Nein               | Nich |
|   | MIC | AKCOMISICICIT                       |   | - 🗰 -         | -                | Nein               | Nich |
| 2 | F12 | Eigenschaften                       |   |               | -                | Nein               | Nich |
| 2 | MIC | Hilfe                               |   | 45998         | <b></b>          | Nein               | Nich |
|   | VMG |                                     |   |               | 6005             | Nein               | Nich |

#### Microsoft Forefront Endpoint Protection 2010

×

OK

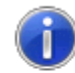

FEP Vorgang "Update der AntiMalware-Definitionen ausführen" wurde geplant.

Die Ankündigung "Update der AntiMalware-Definitionen um 17.03.2011 12:20:42 (UTC) ausführen" wurde für die folgende Sammlung erstellt: "Update der AntiMalware-Definitionen um 17.03.2011 12:20:42 (UTC)".

| ] 🚅 Alle Active Directory-Sicherheitsgruppen                                      |      | Name  | Ressourcentyp | Domäne | Standortcode | Client | Genehmigt |
|-----------------------------------------------------------------------------------|------|-------|---------------|--------|--------------|--------|-----------|
| Alle Benutzer                                                                     |      | M YNC | System        |        |              | Ja     | Genehmigt |
| Alle Benutzergruppen                                                              |      |       |               |        |              |        |           |
| Alle Desktop-PCs und Server                                                       |      |       |               |        |              |        |           |
| Alle Geräte mit Windows Mobile Pocket PC 2003                                     |      |       |               |        |              |        |           |
| Alle Geräte mit Windows Mobile Pocket PC 5.0                                      |      |       |               |        |              |        |           |
| Alle Geräte mit Windows Mobile Smartphone 2003                                    |      |       |               |        |              |        |           |
| Alle Geräte mit Windows Mobile Smartphone 5.0                                     |      |       |               |        |              |        |           |
| Alle Systeme                                                                      |      |       |               |        |              |        |           |
| Alle unbekannten Computer                                                         |      |       |               |        |              |        |           |
| Alle Windows 2000 Professional-Systeme                                            |      |       |               |        |              |        |           |
| Alle Windows 2000 Server-Systeme                                                  |      |       |               |        |              |        |           |
| Alle Windows Server 2003-Systeme                                                  |      |       |               |        |              |        |           |
| Alle Windows Server-Systeme                                                       |      |       |               |        |              |        |           |
| Alle Windows Workstation- oder Professional-Sys                                   | teme |       |               |        |              |        |           |
| lle Windows XP-Systeme                                                            |      |       |               |        |              |        |           |
| e Windows-Mobilgeräte                                                             |      |       |               |        |              |        |           |
| P-CLIENTS                                                                         |      |       |               |        |              |        |           |
| P-ExchangeServer                                                                  |      |       |               |        |              |        |           |
| P-Fileserver                                                                      |      |       |               |        |              |        |           |
|                                                                                   |      |       |               |        |              |        |           |
| EP-HydMediaCluster                                                                |      |       |               |        |              |        |           |
| EP-Orbis-Server                                                                   |      |       |               |        |              |        |           |
| EP-Sammlungen                                                                     |      |       |               |        |              |        |           |
| 💑 Bereitstellungsstatus                                                           |      |       |               |        |              |        |           |
| 🐴 Definitionsstatus                                                               |      |       |               |        |              |        |           |
| 🚪 Richtlinienverteilungsstatus                                                    |      |       |               |        |              |        |           |
| Schutzstatus                                                                      |      |       |               |        |              |        |           |
| 🐴 Sicherheitsstatus                                                               |      |       |               |        |              |        |           |
| 🚪 Vorgänge                                                                        |      |       |               |        |              |        |           |
| Schnellscan um 17.03.2011 12:32:46 (UT<br>Schnellscan um 17.03.2011 13:36:50 (UT) | C)   |       |               |        |              |        |           |
| 🗉 才 Update der AntiMalware-Definitionen um                                        | 17.C |       |               |        |              |        |           |
| 🕀 🗃 Vollständiger Scan um 17.03.2011 12:21                                        | 08 ( |       |               |        |              |        |           |

Fuer jeden manuellen FEP Vorgang werden entsprechende Advertisements erstellt

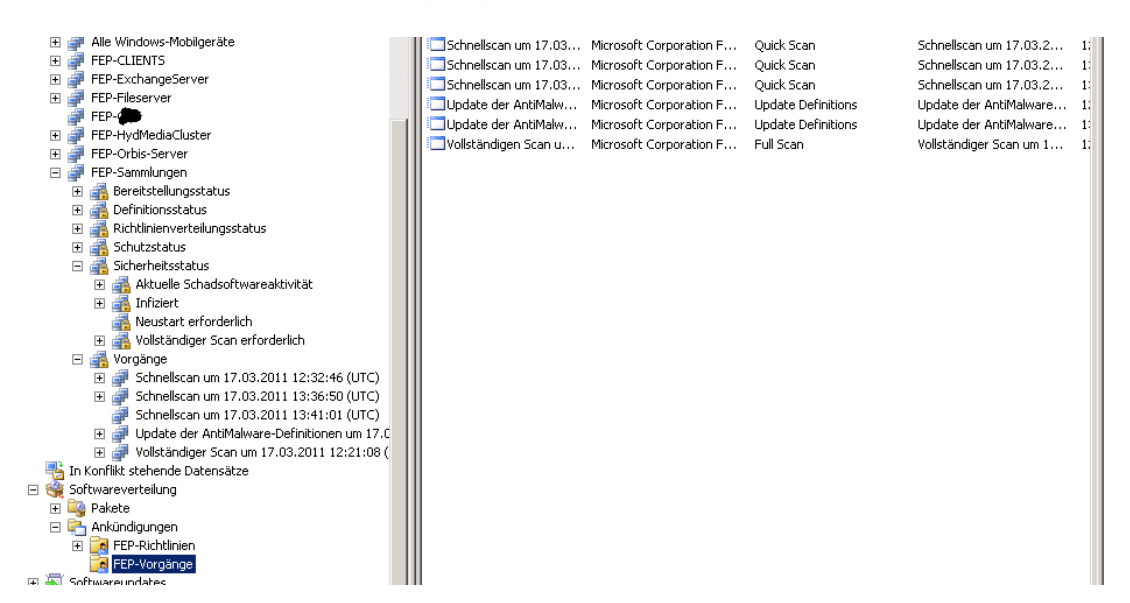

### Warnungsbenachrichtigung einrichten

| E-Mail-Einstellungen                   | ×         |
|----------------------------------------|-----------|
| E-Mail-Warnungsbenachrichtigung        |           |
| <u>S</u> MTP-Server (FQDN):            | Port:     |
| Service States Incal                   | 25 📑      |
| Authentifizierungsmethode:<br>O Anonym |           |
| <ul> <li>Windows-integriert</li> </ul> |           |
| E-Mail-Absenderadresse:                |           |
| <b>Hereit State</b> Incal              |           |
| Testen und schließen OK                | Abbrechen |

| Eigenschaften von Warnungen beim Erkennen von Schadsoftware                                                                                                    | x      |
|----------------------------------------------------------------------------------------------------|--------|
| Warnung bei Erkennung neuer Schadsoftware                                                                                                    |        |
| Von Forefront Endpoint Protection kann eine Warnung ausgelöst werden, wenn Schadsoftware auf einem<br>Computer erkannt wird, der Mitglied der angegebenen Sammlung oder der dazugehörigen<br>untergeordneten Sammlungen ist.<br>Übergeordnete Sammlung eingeben: |        |
| FEP-Sammlungen Durchsuchen                                                                                                    |        |
| Er <u>k</u> ennungsstufe auswählen:                                                                                                    |        |
| Hoch: Malware wurde erkannt                                                                                                    |        |
| <ul> <li>Eine Warnung wird generiert, wenn Schadsoftware erkannt wird, unabhängig davon,<br/>ob die Schadsoftware entfernt wurde.</li> </ul>                                                                                                    |        |
| Wenn eine warnung ausgelost wird, eine E-Mail an die rolgenden Empränger senden:         E-Mail-Adresse         Entfernen                                                                                                    |        |
| OK Abbrechen Übernehmen                                                                                                    | -<br>1 |

#### FCS deinstallieren

Nach der erfolgreichen FEP Einfuehrung, muessen als erstes die FCS Policies und damit die Gruppenrichtlinien entfernt werden. Der FCS / MOM Client wurde bereits waehrend der FEP/SCCM Client Installation automatisch entfernt

FCS Policies entfernen

| 🚺 Microsoft Forefront | Client Security                                                                                                    |                                                                                                    |                              |                                                                                                    |
|-----------------------|----------------------------------------------------------------------------------------------------|----------------------------------------------------------------------------------------------------|------------------------------|----------------------------------------------------------------------------------------------------|
| Datei Aktion Ansicht  | t <u>?</u>                                                                                                    |                                                                                                    |                              |                                                                                                    |
| ← → 🗈 🖬 🔮             |                                                                                                    |                                                                                                    |                              |                                                                                                    |
|                       |                                                                                                    |                                                                                                    |                              | Forefront<br>Client Security Management Console                                                                                                    |
| Dashboard             | Richtlinienverwaltung                                                                                                    |                                                                                                    |                              |                                                                                                    |
| Richtlinien           |                                                                                                    |                                                                                                    |                              |                                                                                                    |
| 🗋 Neu 📝 Bearbeiter    | en 🗈 Kopieren 📗 Bereits                                                                                                    | tellen Bereitstellung zurü                                                                                | cknehmen 🗙 Löschen           | Berichte anzeigen                                                                                                    |
| Name 🔶                | Zuletzt geändert                                                                                                    | Geändert von                                                                                              | Zuletzt bereitgestellt       | Bereitgestellt für                                                                                                    |
| Clients-Richtlinie    | 16.03.2011 09:30                                                                                                    | <b>des m</b> administrator                                                                                | 16.03.2011 09:33             | Clients                                                                                                    |
| BExchange-Server      | 25.01.2010 07:31                                                                                                    | ministrator                                                                                               | 22.04.2010 13:46             | A CONTRACT OF A CONTRACT OF A CO |
| 🔓 File-Server         | 08.06.2010 14:22                                                                                                    | <b>Contractor</b> Manual Antipation                                                                       | 08.06.2010 14:30             | A CONTRACTOR OF A CONTRACTOR OF                                                                                                    |
| 🔓 GLG                 | 08.06.2010 12:47                                                                                                    | administrator                                                                                             | 15.03.2011 12:48             |                                                                                                    |
| 🚡 HydMedia-Cluster    | 08.06.2010 12:48                                                                                                    | administrator                                                                                             | 08.06.2010 12:49             |                                                                                                    |
| 눩 Orbis-Server        | 08.06.2010 14:22                                                                                                    | dministrator                                                                                              | 08.06.2010 14:30             |                                                                                                    |
| Μ                     | licrosoft Forefront Client 5<br>Durch das Zurücknehmen dr<br>Wenn Sie einige (und nicht a<br>Möchten Sie die Bereitstellur | Security<br>ar Bereitstellung wird die Lis<br>Ille) Ziele zur Richtlinie hinz<br>g wirklich zurücknehmen? | te der Ziele aus dieser Rich | ntinie und die Richtlinie aus der Gruppenrichtlinie entfernt.<br>erren möchten, klicken Sie auf "Abbrechen" und dann auf "Bereitstellen".<br>Bereitstellung zurücknehmen Abbrechen                                                                                                    |

### FCS Deinstallation

| 5oftware                              |                                                                               |                       | _ 🗆            |
|---------------------------------------|-------------------------------------------------------------------------------|-----------------------|----------------|
| 5                                     | Zurzeit installierte Programme: 🔲 Up <u>d</u> ates anzeigen Sortie            | ren nach: Name        | •              |
| Programme<br>ändern oder<br>entfernen | 😽 Microsoft .NET Framework 3.5 Language Pack SP1 - DEU                        | Größe:                | 37,94 MB       |
|                                       | 🔀 Microsoft .NET Framework 3.5 SP1                                            | Größe:                | 28,72 MB       |
| - <b>1</b>                            | Microsoft Forefront Client Security Collection Server                         | Größe:                | <u>0,82 MB</u> |
| <u>N</u> eue<br>Programme             | Klicken Sie hier, um Supportinformationen zu erhalten.                        | Verwendet:            | <u>selten</u>  |
| hinzufügen                            |                                                                               | Zuletzt verwendet am: | 27.07.2009     |
| 6                                     | Klicken Sie auf "Entfernen", um dieses Programm von dem Computer zu entfernen | l.                    | Entfernen      |
| Windows-                              | Microsoft Forefront Client Security Data Warehouse Server                     | Größe:                | 0,40 MB        |
| mponenten<br>inzufügen/               | Microsoft Forefront Client Security Installation Tool                         | Größe:                | 1,23 MB        |
| entfernen                             | Microsoft Forefront Client Security Management Server                         | Größe:                | 13,85 MB       |
|                                       | Microsoft Forefront Client Security State Assessment Service                  | Größe:                | 1,56 MB -      |
|                                       | Microsoft Forefront Client Security-Antimalwaredienst                         | Größe:                | 8,80 MB        |
|                                       | Microsoft Forefront Client Security-Update-Assistent                          | Größe:                | 0,22 MB        |
|                                       | ទីខ្លុ Microsoft Gruppenrichtlinien-Verwaltungskonsole mit SP1                | Größe:                | 6,30 MB        |
|                                       | S Microsoft Office 2003 Web Components                                        | Größe:                | 30,66 MB       |
|                                       | 🧭 Microsoft Operations Manager 2005                                           | Größe:                | 186,00 MB      |
|                                       | 🧭 Microsoft Operations Manager 2005 Forefront Evaluation Patch                | Größe:                | 3,84 MB        |
|                                       | 🧭 Microsoft Operations Manager 2005-Berichterstattung                         | Größe:                | 4,13 MB        |
|                                       | 🕮 Microsoft Report Viewer Redistributable 2005                                | Cräßer                | 75 74 MD       |